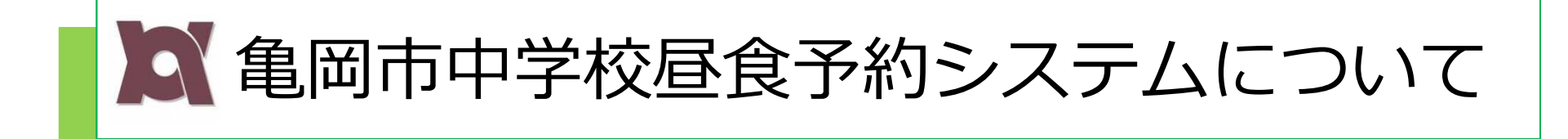

| 中学校昼食予約システ | ムお問合わせ先: |
|------------|----------|
|------------|----------|

- ・メニュー等については (㈱亀岡給食センター 23-3370
- 注文方法(予約システム)については
   ビジネスラリアート(株) 075-925-7322
- ○その他の事項については亀岡市教育委員会学校教育課 25-5053

### ◆目次

| ◇利用登録の前に            | 1  |
|---------------------|----|
| ◇昼食予約システムについて       | 2  |
| ◇昼食予約システムにログインしましょう | 4  |
| ◇注文・・の前に、まずはチャージ!   | 6  |
| ◇オーダーする             | 8  |
| ◇献立表と詳細なアレルギー情報 ~   | 12 |
| ◇キャンセルする ~          | 14 |
| ◇コンビニでの支払い方法 ~      | 16 |

### 携帯電話で登録される方へ〜利用登録の前に

携帯電話をお持ちの方で現在、迷惑メール防止のためにパソコンからのメールを受信拒否設定している場合は、お弁当システムからのメール受信ができません。現在お使いの携帯電話の受信状態をご確認の上、下記ご登録をよろしくお願い致します。

#### 登録するドメインはこちらです。⇒ <u>kameoka-bentou.eigyo.co.jp/</u>

| döcomo   | NIIトコモホームページトッフより お知らせ> 述惑メールでお困りの方へ> 指定受信/拒否設定( <u>https://www.nttdocomo.co.jp/info/spam_mail/domain/)</u><br>をご参照ください。<br>★ S P モードからの設定<br>【Androidスマートフォン/iPhone・iPadの場合】dメニュー⇒My docomo(お客様サポート)⇒メール設定<br>【ドコモケータイ(spモード)から】ブラウザボタン⇒dメニュー・検索⇒My docomo(お客様サポート)⇒メール設定<br>【らくらくスマートフォンから】dメニュー・検索⇒My docomo(お客様サポート)⇒サービス・メールなどの設定(開く)⇒メール設定<br>★iモードからの設定<br>iMenu ⇒メール設定⇒「詳細設定/解除」を選択→認証」画面にて、iモードパスワード(初期値0000)を入力し「決定」を選択⇒指定受信/拒否設定」を選択<br>⇒「設定を利用する」を選択し、次へを選択⇒受信するメールの選択→受信したいドメインやメールアドレスを個別に入力して設定します。受信するパソコンなどの<br>「メールアドレス」と「転送元・メーリングアドレス」を入力できます。                                                                                 |
|----------|----------------------------------------------------------------------------------------------------|
| au       | a uホームページより トップ>サポート>サービス別サポート情報>スマートフォン・携帯電話をご利用の方>困ったとき・わからないときは>トラブルを未然に防ぐ<br>>迷惑メールフィルター設定>受信リスト設定 (https://www.au.com/support/service/mobile/trouble/forestalling/mail/anti-spam/fillter/function-11/) をご参照<br>ください。<br>【スマートフォンの場合】<br>「迷惑メールフィルター」設定画面にアクセスする。⇒受信リストの設定をする。⇒[受信リストに登録/アドレス帳受信設定をする]を選択⇒受信するメールアドレスを<br>入力し、受信するメールの一致範囲を指定する。(ドメイン一致)⇒[受信リストの有効・無効設定]が[有効]になっていることを確認し、[変更する]を選択⇒[OK]を選択<br>【携帯電話(ガラケー)の場合】<br>「迷惑メールフィルター」設定画面にアクセスする⇒トップメニュー・検索⇒ My au ⇒ケータイに、あんしんを。⇒迷惑メールでお困りの方はこちら⇒迷惑メールフィ<br>ルター設定へ⇒迷惑メールフィルターの設定・確認へ⇒暗証番号を入力⇒送信→[受信リストに登録する]を選択⇒[全て有効]を選択⇒受信するメールアドレスを入力し、<br>受信するメールの一致範囲を指定する。(ドメイン一致)⇒[登録]を選択⇒登録完了 |
| SoftBank | SoftBankホームページより ホーム⇒モバイル⇒お客さまサポート⇒ iPhone ⇒メール・メッセージ(迷惑メール対策) ⇒メール(@i.softbank.jp)の迷惑メールブロ<br>ック設定方法⇒迷惑メール設定をする(受信許可リストを設定) ( <u>https://www.softbank.jp/mobile/support/iphone/antispam/email_i/white/</u> )をご参照ください。<br>My SoftBank ヘアクセスし、「メール設定」を押します。 ⇒ 「迷惑メール対策」を押します。 ⇒ 「許可するメールの登録」の「登録する」を押します。 ⇒メールアド<br>レスの一部、または全部を入力し、指定方法を選択します。 ⇒ 「次へ」を押します。 ⇒ 「登録する」を押します。 ⇒設定完了です。                                                                                                    |

※上記メール設定確認の説明は代表的機種の設定確認方法です。機種年式により操作方法に違いがございます。詳しくは各商品の取扱い説明書をご覧いただくか、専門店 (ショップ)の窓口にてお問い合わせください。

# 亀岡市中学校昼食予約システムについて

亀岡市の牛徒保護者等を対象とした、昼食を予約できるシステムです。 お弁当を便利に注文できるよう、パソコン、携帯電話で予約をするこ とができます。

亀岡市中学校昼食予約システムURL(PC、携帯共通) https://kameoka-bentou.eigyo.co.jp/

行います。

されます。

方法①:携帯電話をつかって利用者登録をする (1) https://kameoka-bentou.eigvo.co.ip/ ■ 中学校昼食予約システム にアクセスし、 亀岡市 「はじめての方は【利用者登録】から」 をクリックします。 亀岡市中学校昼食予約システムへようこそ 1711 -シ へい インする1 簡単ログイン 簡単ログインとは? 1.まずは利用者登録をしましょう ご利用いただくには利用者登録が必要です。 ID(半角数字6桁)を入力してください 保護者による利用登録を行い、お子様のお名前などの登録も パスワード(半角数字4桁)を入力してください 空メールから利用登録 ログイン パスワードを忘れた時 regist@kameoka-bentou.eigyo.co.jp はじめての方は利用者登録から ORコードを読み取るか、下記のアドレ ス宛へ直接空メールを送ってください。 TOPA 自動で返信メールが届きますので、本 文に記載のURLを選択し、ページへジャ ンプしてください。 中学校昼食予約システム ②基本情報を入力して登録! 利用者登録画面へ遷移します。 創間市 2.チャージ(支払い手続き)を行いましょう 利用者登録 お弁当をオーダーするには、前もってチャージする必要があり 下記の項目を入力して利用者登録を行ってくだ ます。手続き後、チャージポイント(予約できる食数)に反映 さい。 チャージをするには、クレジットカード、コンビニ払い、銀行 \*の項目は入力必須項目です。 振り込みにてお支払方法をお選びいただけます。 ■学校\* 選択してください ▼ 3.お弁当をオーダー(注文)しましょう ■パスワード\*

(半角数字)

■メールアト゛レス\*

■保護者氏名<sup>\*</sup>

-/0=#==+==

い。

4桁で入力してくださ

チャージを済ませたら、お弁当のオーダーが可能です。 希望日にあらかじめオーダーの予約をしておきます。 当日、オーダーしたお弁当が学校に届きます。 ※1チャージポイント=1食分

# 亀岡市中学校昼食予約システムについて

方法②:パソコンをつかって利用者登録をする

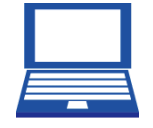

#### <u>https://kameoka-bentou.eigyo.co.jp/</u> にアクセスし、【ご利用登録はコチラ】 をクリックします。

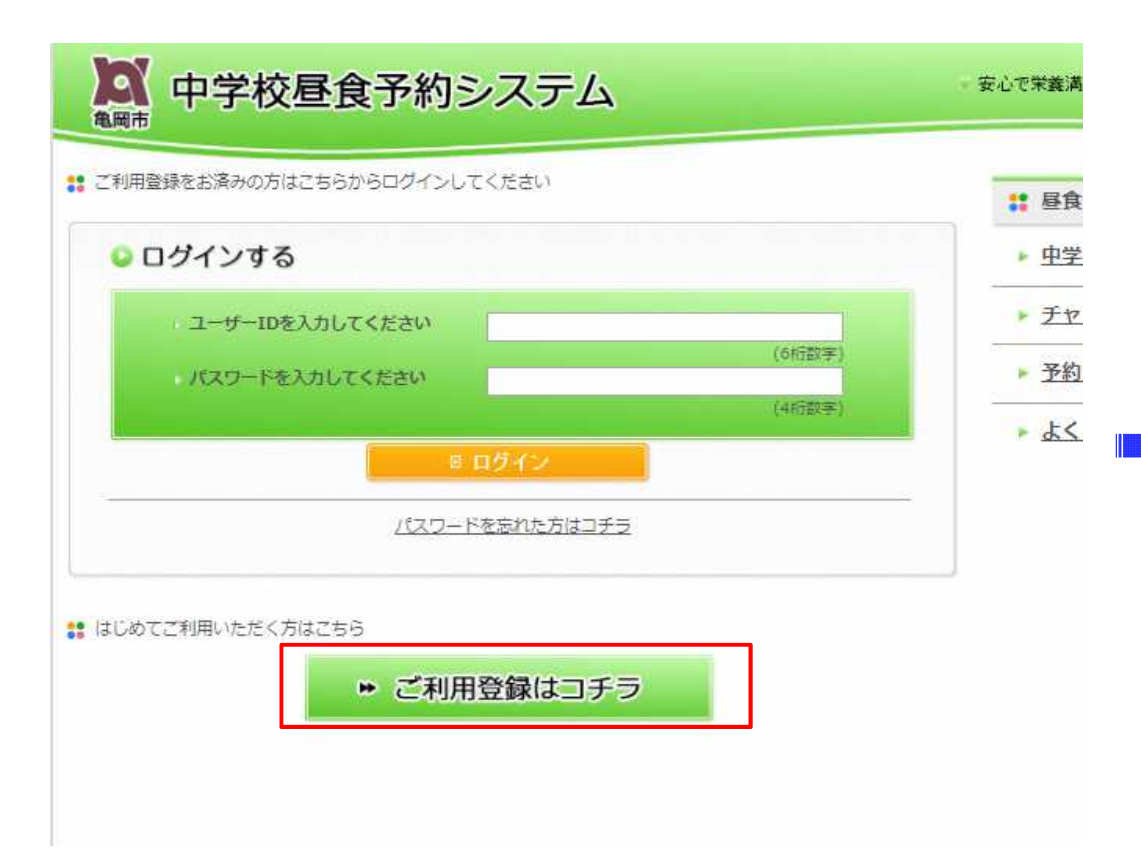

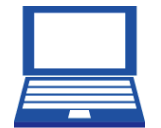

#### ②基本情報を入力して登録!

| 中学校昼食予約システム                                   | - 安心で栄養満点なお弁当を、いつでも簡単ご予約 |
|-----------------------------------------------|--------------------------|
| 利用登録                                          |                          |
| 下記の項目を入力してください。 *の項目は入力必須項目です。                | ▶ 中学校昼食予約システムとは          |
| 学校*                                           | チャージの流れ(支払い手続き)          |
| [選択してください)▼<br>ノ(スワード(半角数字)*                  | ▶ 予約方法の流れ                |
|                                               | ▶ <u>よくある質問 Q&amp;A</u>  |
| 伊護者氏名*                                        |                          |
| · 保護者力ナ*                                      |                          |
| 電話番号*                                         |                          |
| 単角数をで入力してください。(MYD不要)                         |                          |
| 生使は戦化一人宣称してくたさい。2人目からはマイベージより追加できます。<br>生徒氏名* |                          |
| 姓と名を入力してください。<br>生徒名力ナ*                       |                          |
| 学年*                                           |                          |
| 選択してください▼ 年<br>組*                             |                          |
| 選択してください▼ 組<br>出席番号                           |                          |
| 選択してください▼                                     |                          |

# 亀岡市中学校昼食予約システムにログインしましょう

利用者登録後、登録メールアドレスにIDとパスワードが通知されます。※IDとパスワードは大切に保管しておいてください。

取得したIDとパスワードでログインをすると、マイページにアクセスします。マイページでは、チャージをおこなったり、お弁当をオーダー(注文)することができます。

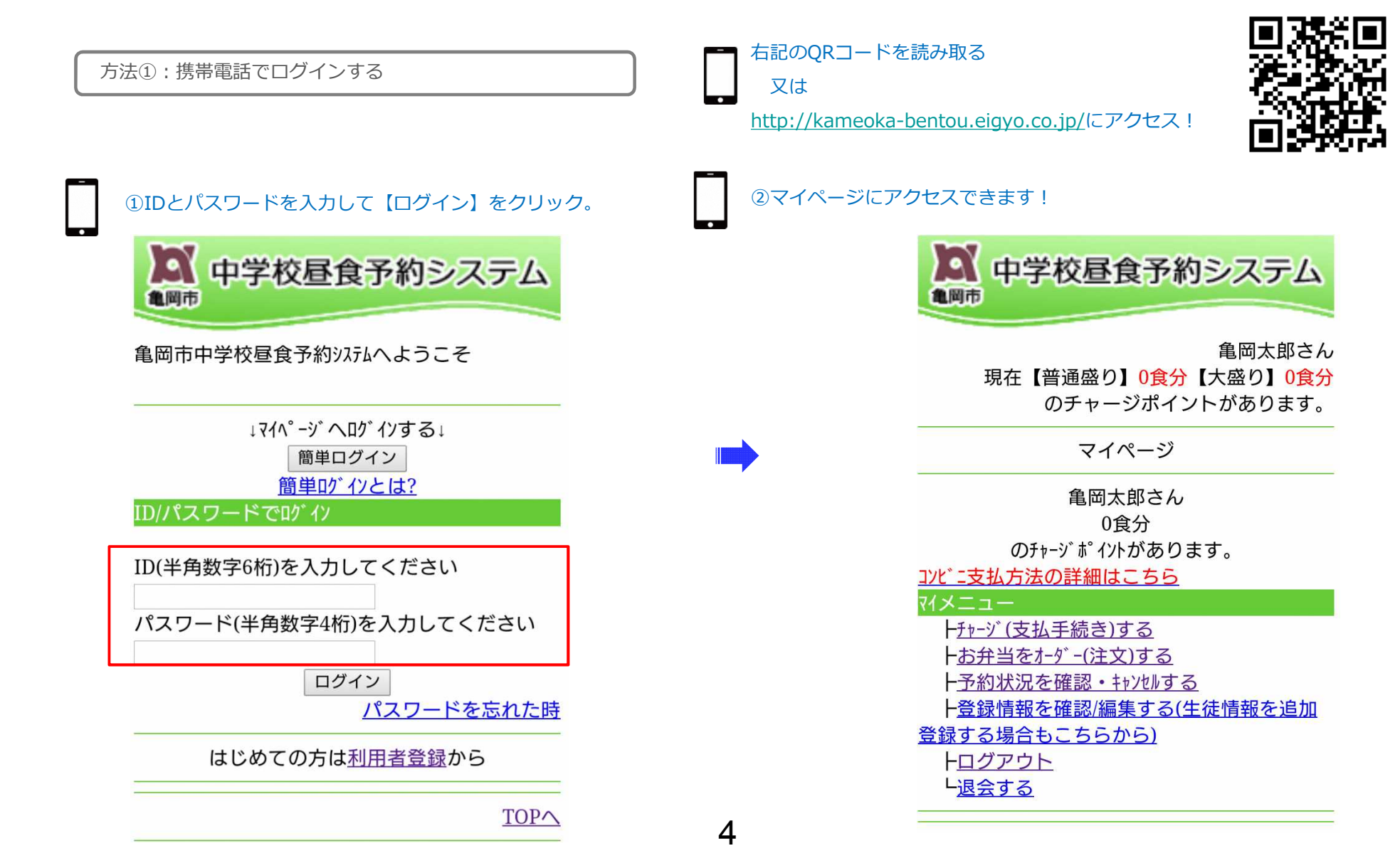

## 亀岡市中学校昼食予約システムにログインしましょう

方法②:パソコンでログインする

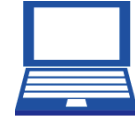

①https://kameoka-bentou.eigyo.co.jp/ にアクセスします。IDとパスワードを入力し て、【ログイン】ボタンをクリック。

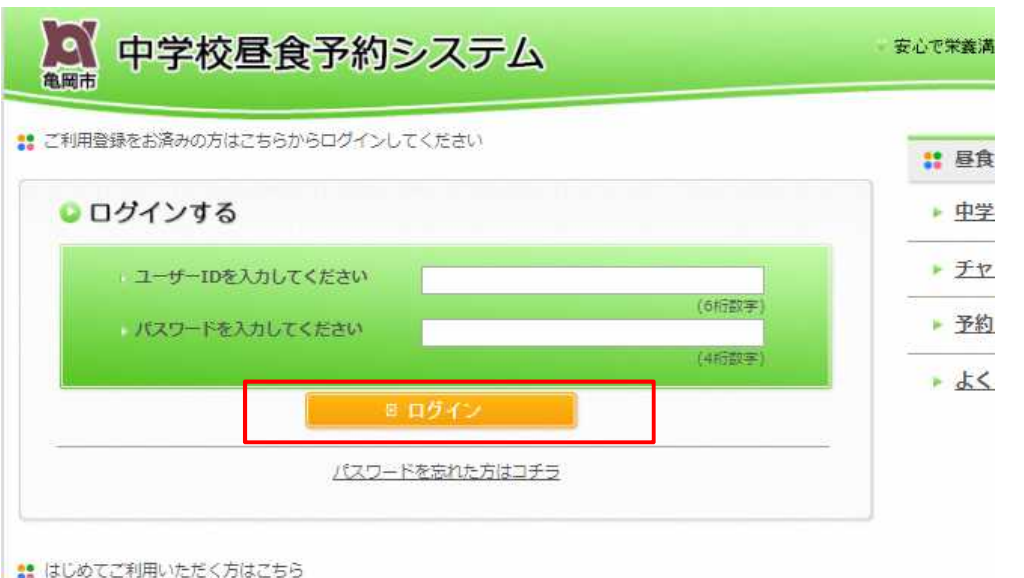

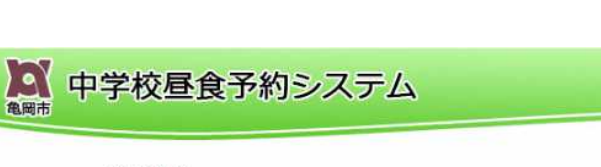

②マイページにアクセスできます!

角周太郎さん 現在【普通盛り】0食分【大盛り】0食分のチャージポイントがあります。

お知らせ

11.

※コンビニ支払方法の詳細はこちら

※初めてお使いになられる方は、まず支払手続き(チャージ)を行って下さ

#### : マイメニュー 角岡太郎さん 現在【普通盛り】 0食分【大盛り】 0食分 のチャージボイントがあります。 ▶ チャージ(支払手続き)する お弁当をオーダー(注文)する ▶ 予約状況を確認・キャンセルする 登録情報を確認/編集する (生徒情報を追加登録する場合もこちらから) : 昼食システムについて ▶ 中学校昼食予約システムとは チャージの流れ(支払い手続き) 予約方法の流れ ▶ よくある質問 Q&A > ZTR-STOPA ログアウト ▶ 退会する

安心で栄養満点なお弁当を、いつでも簡単ご予約!

特定商取引法に基づく表記
個人情報取り扱い方針

▶ ご利用登録はコチラ

お弁当を注文・の前に、まずはチャージ!

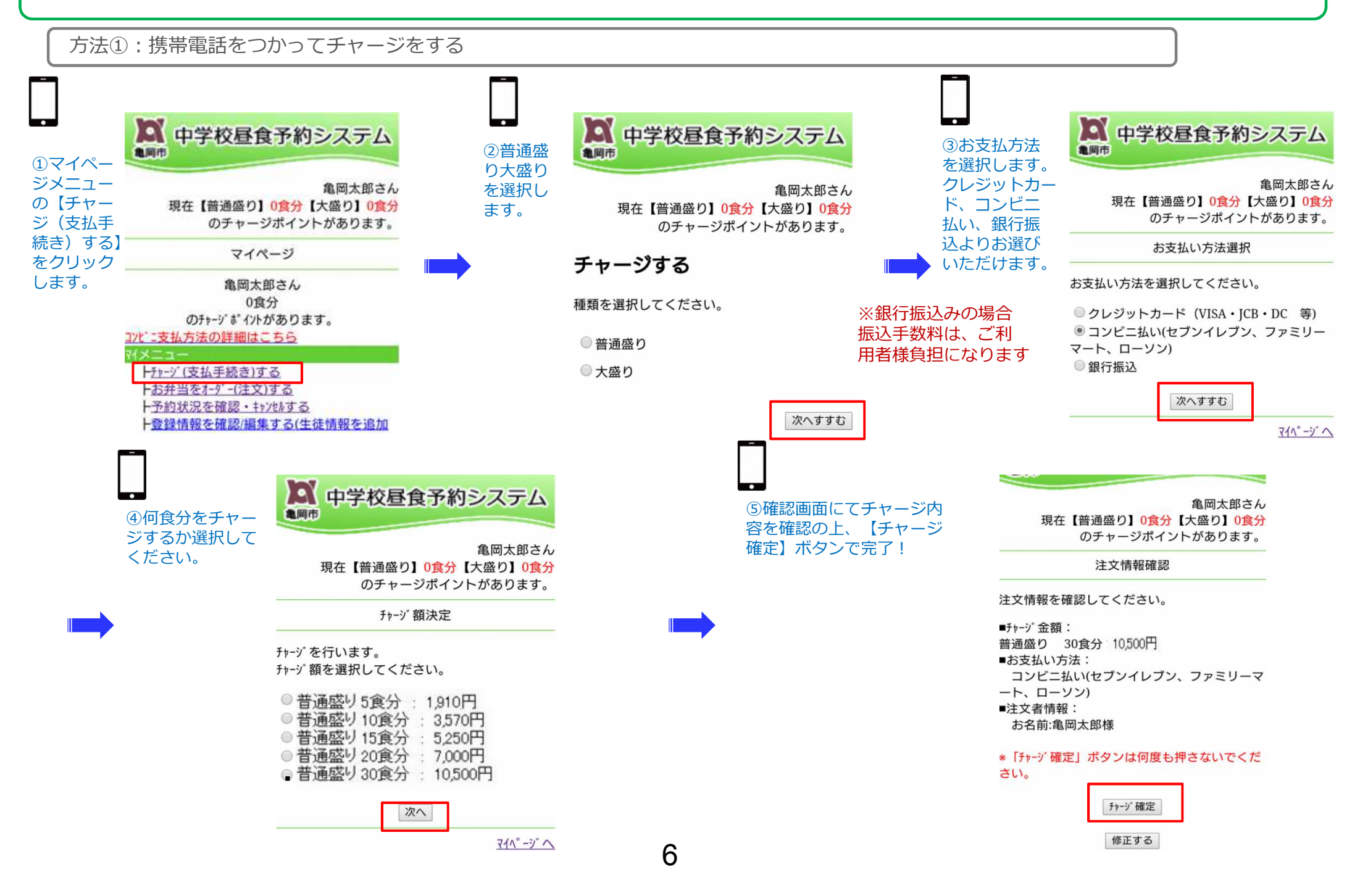

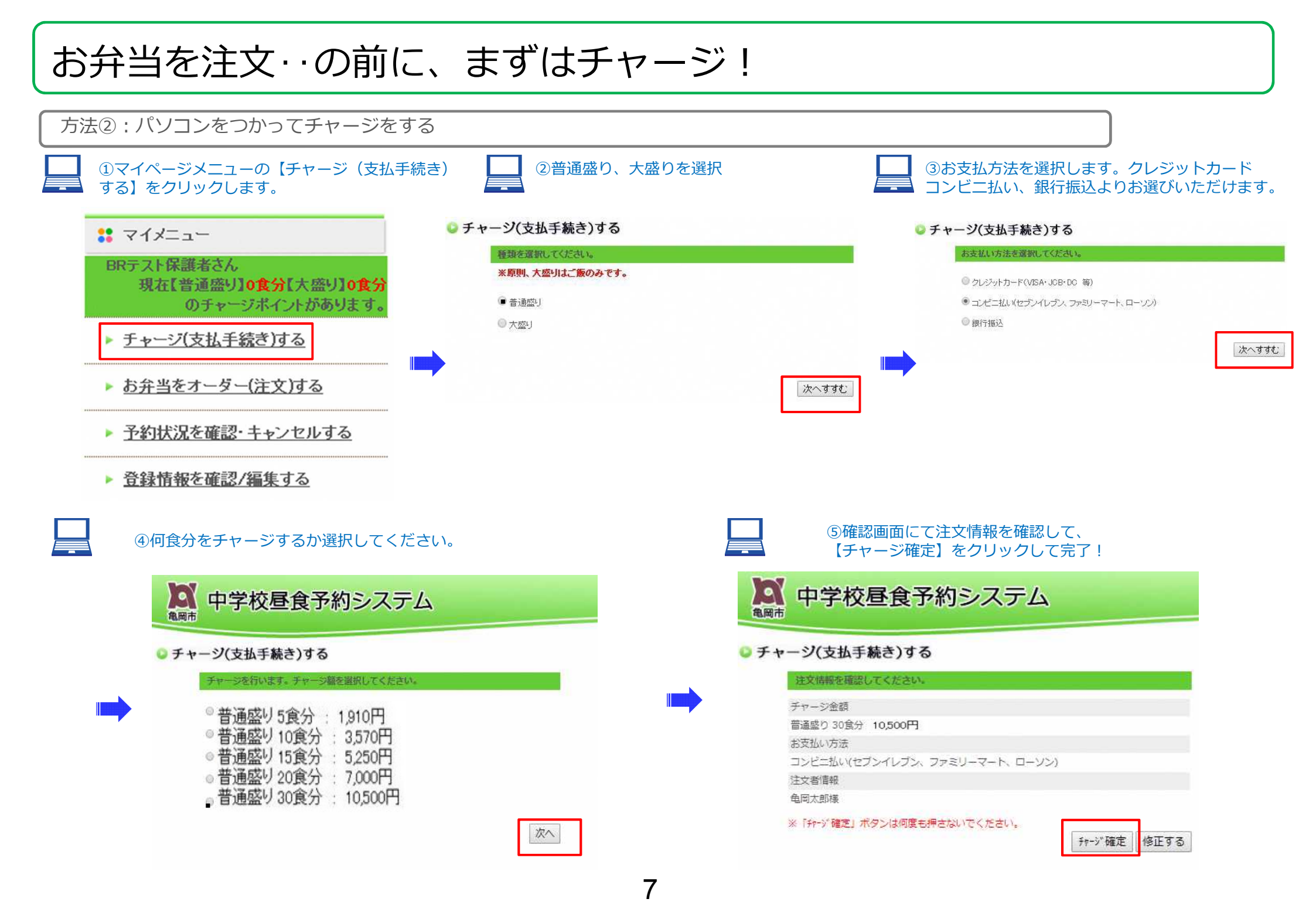

方法①:携帯電話でオーダーする

チャージを済ませたら、お弁当をオーダーしましょう!お弁当のオーダーはチャージ決済をすませて、マイページにチャージポイントが反映している必要があります。 ※チャージ決済方法によって、チャージポイントの反映が異なります。

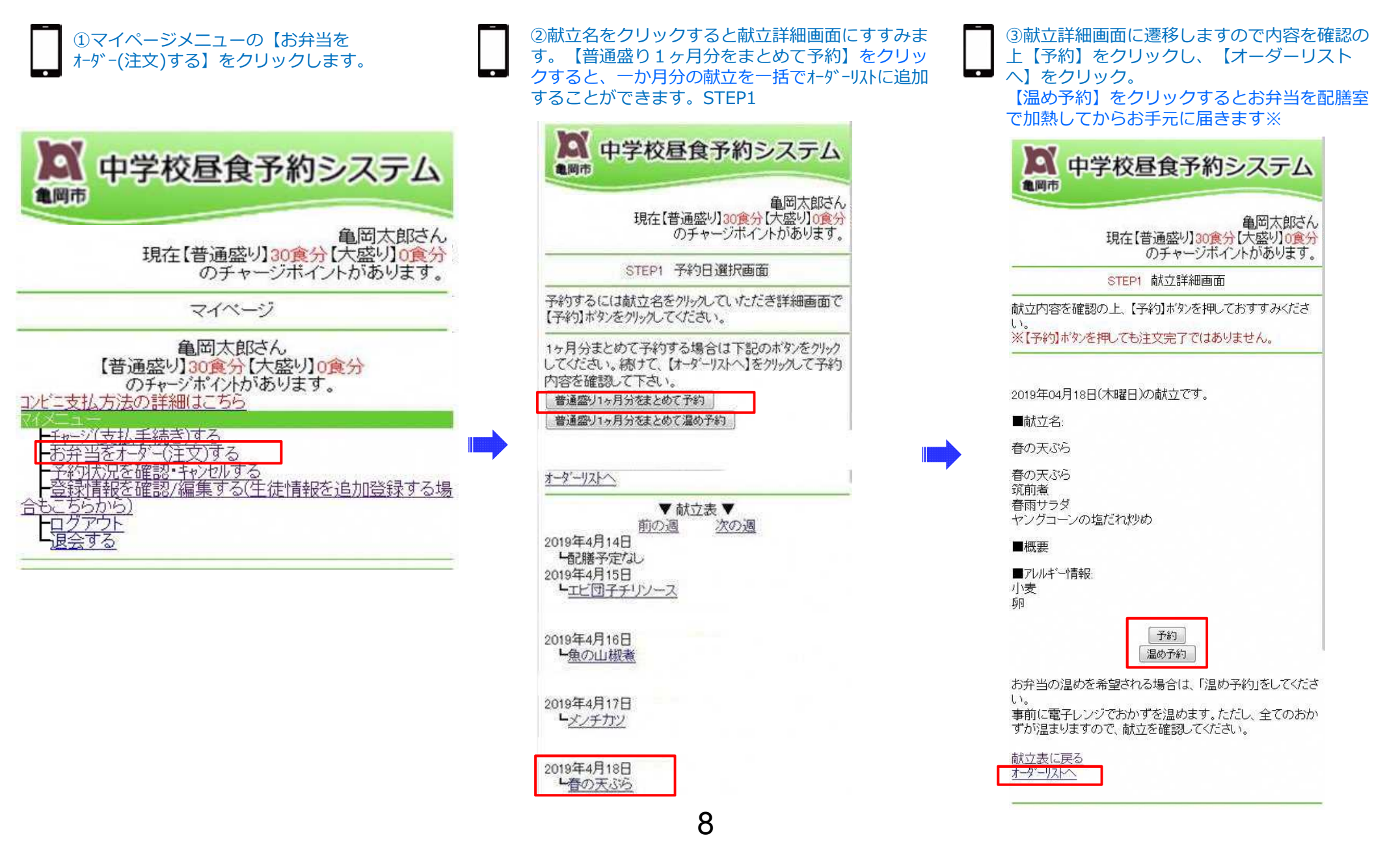

# 方法①:携帯電話でオーダーする

 ④オーダーリスト画面では、前項でオーダー リストに追加した注文内容が確認できます。
 キャンセルされる場合は、【取消する】をク リックしてください。
 注文した献立を保持したまま、当日の温めを
 キャンセルする場合は【温め取消】をクリッ クしてください。
 よろしければ生徒選択をおこない、【予約確 認画面に進む】をクリックしてください。

STEP2 オーダーリスト画面

現在、オーダーリストに1件の予約が入っています。

下記のオーダーリストをご確認の上、生徒を選択して、【予約確認画面に進む】ボタンを押してください。 追加で予約される方は、【予約を続ける】を押して献立表にお戻りください。

オーダーリスト

[1]2019/04/18(木) 「春の天ぶら【温め】

<u>温め取消</u> 取消する

計:1 食分

現保有チャージボイント:【普通盛り】30 食分 【大盛り】0 食 分 予約後チャージボイント:【普通盛り】29 食分 【大盛り】0 食 分

#### 予約を続ける

▼対象生徒を選択して、【予約確認画面に進む】を押してください
 亀岡次郎▼

追加で注文する場合は、【予約を続ける】をクリックしてください。予約内容がよろしければ、対象生徒を選択して【予約確認画面に進む】ボタンを押してください。 注意: オーダーリストに追加しても注文完了ではありません。

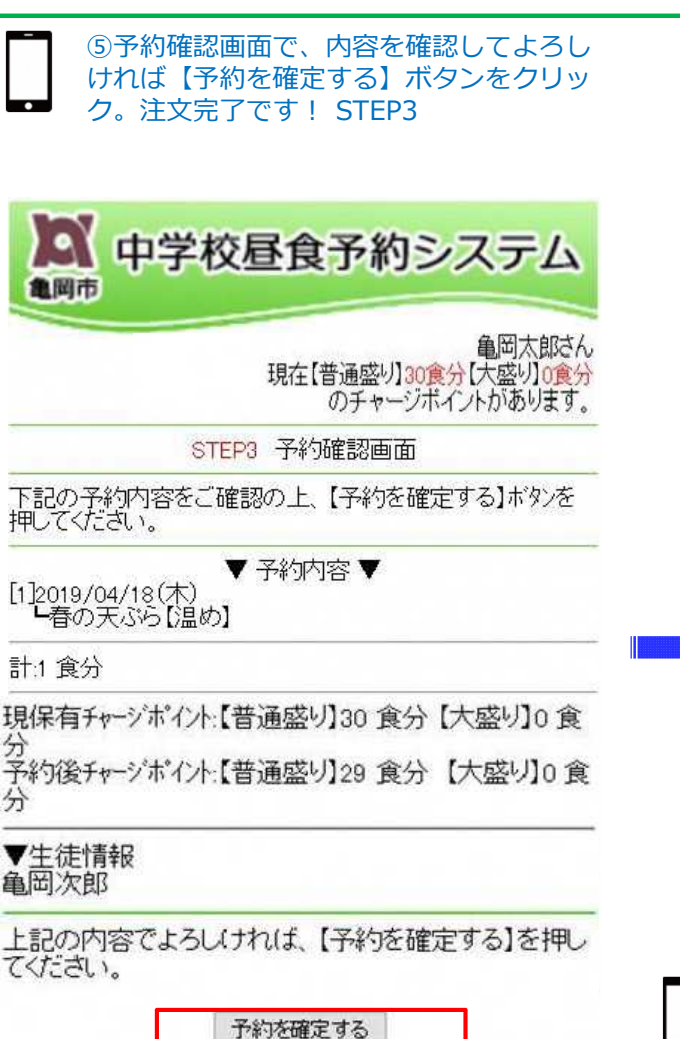

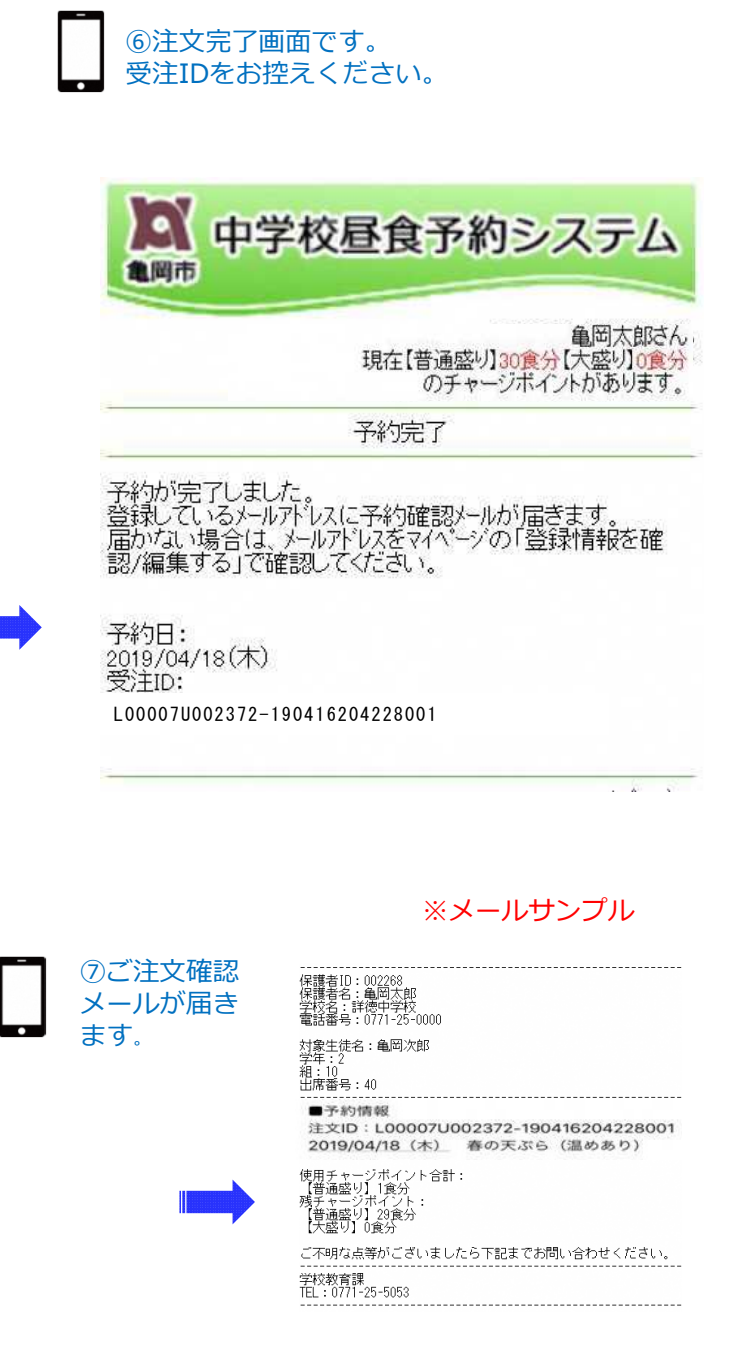

方法②:パソコンでオーダーする

チャージを済ませたら、お弁当をオーダーしましょう!お弁当のオーダーはチャージ決済をすませて、マイページにチャージポイントが反映している必要があります。

②注文日選択画面が表示されます。カレンダーから希望日を選択して

※チャージ決済方法によって、チャージポイントの反映が異なります

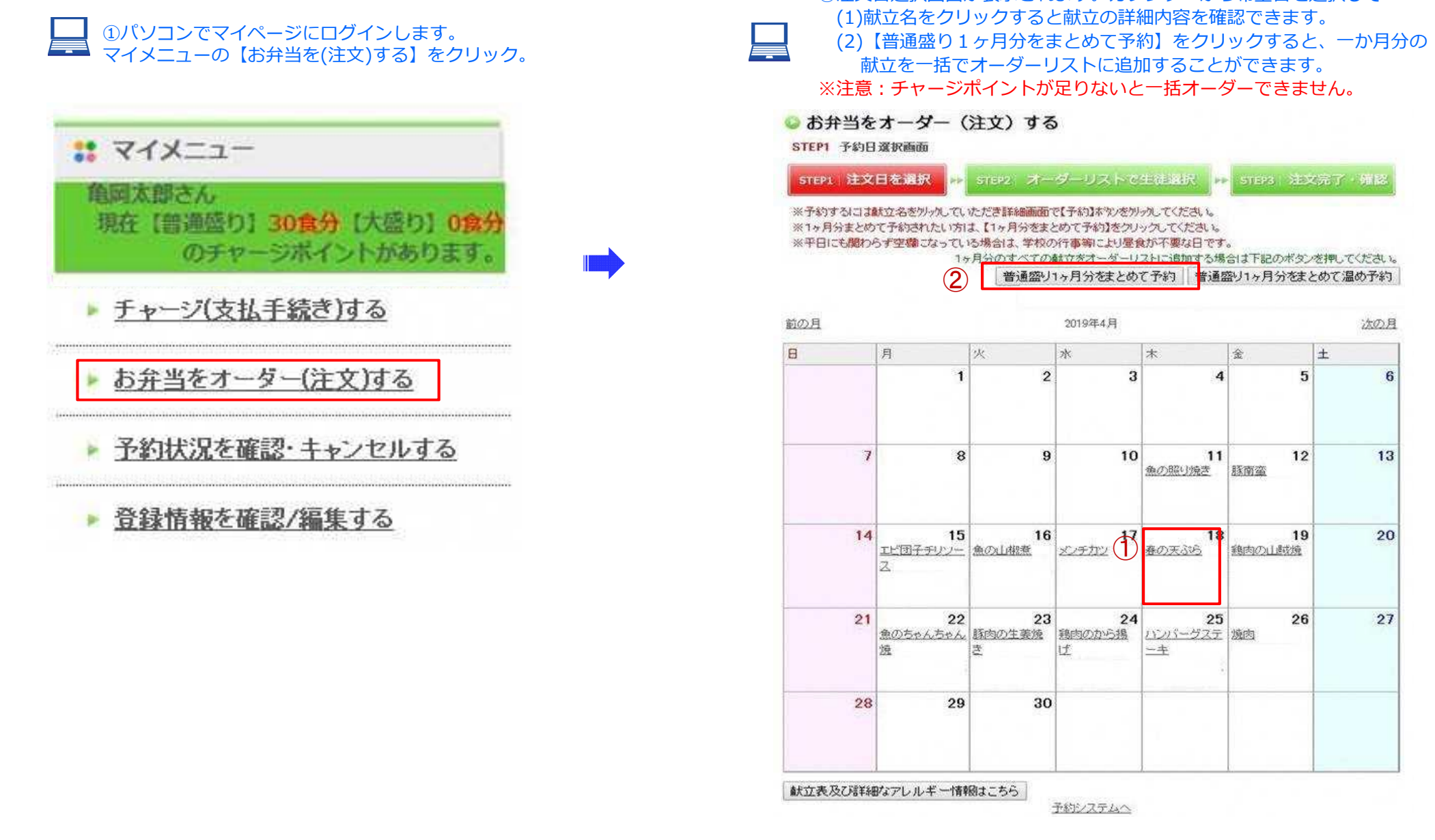

方法②:パソコンでオーダーする

①献ウメニュー画面で、問題がなければ【予 ②オーダーリスト画面では、前項でオーダー ③完了画面です。 約】をクリックします。 リストに追加した注文内容が確認できます。 登録メールアドレスに注文確認メールが 【温め予約】をクリックするとお弁当を配膳 キャンセルされる場合は、【削除】をクリッ とどきます。 クしてください。 室で加熱してからお手元に届きます※ 受注IDをお控えください。 注文した献立を保持したまま、当日の温めを 1012 田文昌を満時 ++ 1012 オーターリストで「読品」 ++ 5021 住文完了・確認 キャンセルする場合は【温め取消】をクリッ 学和内容を確認してください 修正される場合は、【探る】ボタンをクリックしてください。 クしてください。 雑田油、(予約内容を確定する)を伴してくたさい。 ◎ お弁当をオーダー(注文) する オーデーバンへ戻る 予約を確定する よろしければ牛徒選択をおこない、
【予約確 保護者情秘 2019年04月18日の献立です。 認画面に進む】をクリックしてください。 保護者10 002267 **电压力的** 保護教会 保護者づけ方式 カメオカ タロウ #106 1218-1-1212 🕒 お弁当をオーダー(注文)する 48.04 京創行街田市安計料4時5番坊 STEP2 オーダーリスト画面 21124 0771 25 0000 1111@1111.com メールアドレス 弁当写真 STEPI 法文目表追抗 PP STEP2 オーダーリストで生徒選択 PP STEP3 2XT · WB - 生物理解: オーダーリストの内容を確認してください。 \$\$\$S A.S. Cal 取消をされる場合は、献立名の隣にある【取消】ボタンを押してください。 **半波系力**2 2012 000 内容に問題ないようでしたら、対象生徒を選択してください。 利用の支持 100000 学年 その後、【予約確認画面にすすむ】を押してください。 18 10 出现最符 45 献立名 No. オーゲー対象日 献立名 使用チャージネイント 春の天心ら -1-1-1246-温め取消 概要文 1 2019/04/18(木) 春の天ぶら【温め】 1食分 削除 No. オーゲー対象日 献立名 使用チャージキャイント 献立内容 温め取消 #OFASIEM1 1 2019/04/18(+) 1044 春の天ぶら **BURR** 計1食分 窃前者 211289 【普通盛り】 30 食分 春雨サラダ 現保有チャージポイント 現実有チャージボイント 【管通整り】30 寛分 【大盛り】0 寛分 ヤングコーンの塩だれ炒め 【大盛り】0 食分 予約世チャージボイント 「読減型り」25 意分 (六盛り」0 良分 アレルギー情報 【普通盛り】 29 食分 予約後チャージポイント 【大盛り】0 食分 小麦 胢 オーデーバトへ戻る 予約を確定する 戻る 予約 品め予約 生徒を選 亀岡次郎 ▼ ※メールサンプル お弁当の温めを希望される場合は、「温め予約」をしてください。 戻る 予約確認画面に進む 事前に電子レンジでおかずを温めます。ただし、全てのおかずが温まりますので、献立を 確認してください。 ※「温め予約」とは?

11

対象生徒名:亀岡次郎 学年:2 組:10 出席番号:40

使用チャージポイント合計: 【普通盛り】1食分 残チャージポイント: 【普通盛り】29食分 【大盛り】0食分

学校教育課 TEL:0771-25-5053

注文ID:L00007U002372-190416204228001 2019/04/18(木) 春の天ぷら(温めあり)

ご不明な点等がございましたら下記までお問い合わせください。

■予約情報

2019年度からご利用可能な温め予約は、お弁当の当日に配膳室で電子レンジで加熱することで温かいお弁当を食べる事が出来ます。 費用は無料ですのでチャージ数に影響はありません。

#### <注意>

配膳室で加熱は、容器ごと加熱しますので、果物などが入った献立の場合は 全てのメニューが加熱されますので注意して下さい。 温め予約の際は、献立の内容をよく確認して予約を行って下さい。

## 献立表と詳細なアレルギー情報の確認方法

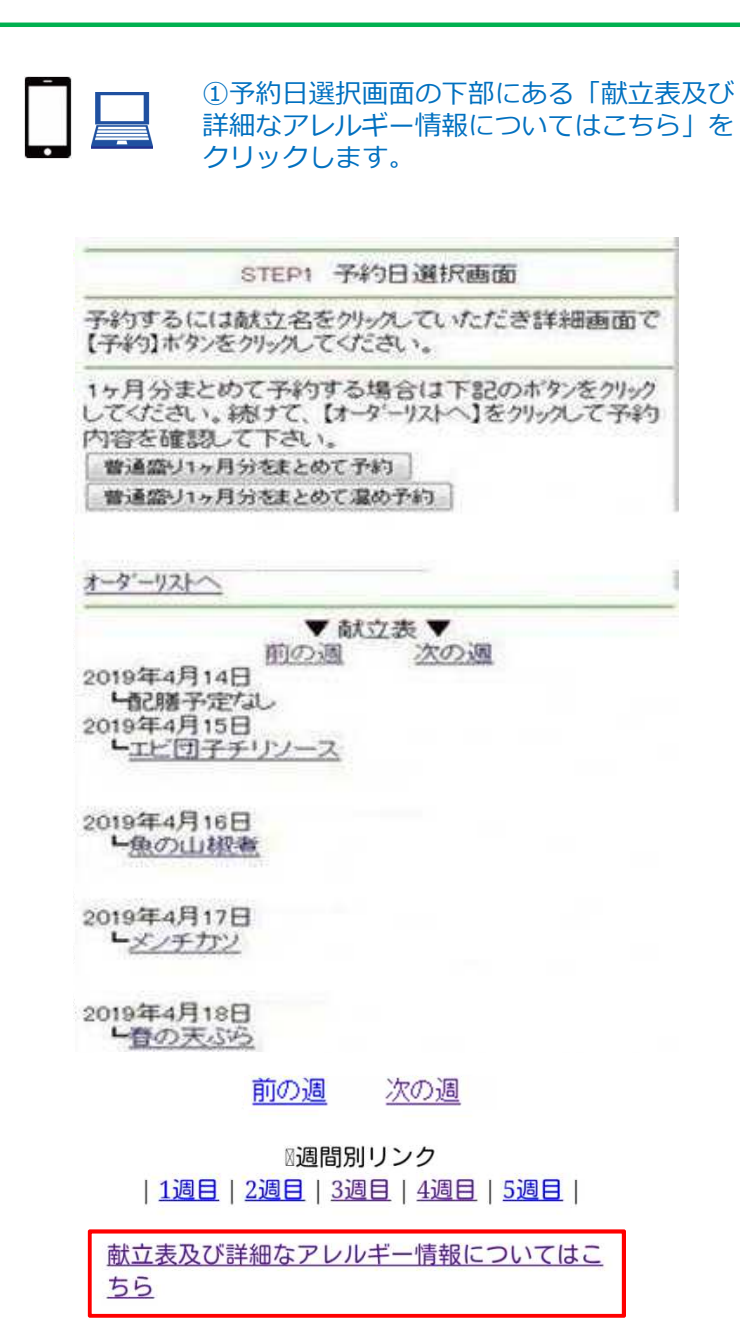

#### 🝛 お弁当をオーダー(注文)する

STEP1 予約日選択画面

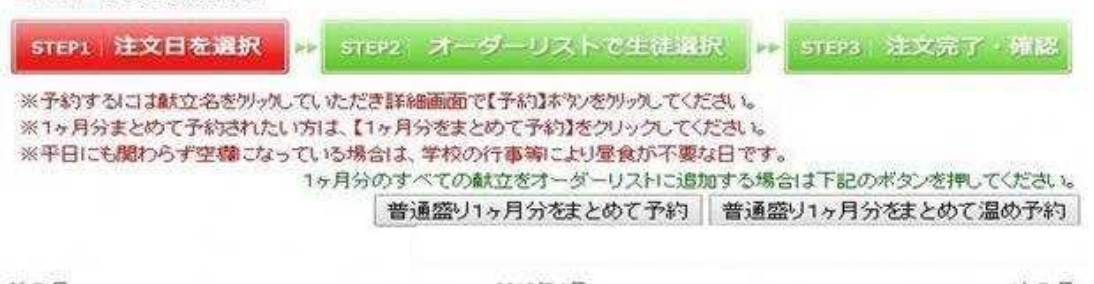

| Ł  | 金               | *                                 | <b>ж</b>           | 火                        | 月                                 | 8  |
|----|-----------------|-----------------------------------|--------------------|--------------------------|-----------------------------------|----|
| e  | 5               | 4                                 | 3                  | 2                        | 1                                 |    |
| 1: | 12<br>豚南蛮       | 11<br>魚の照り焼き                      | 10                 | 9                        | 8                                 | 7  |
| 20 | 19<br>鶏肉の山越焼    | 18<br><u>春の天ぶら</u>                | 17<br><u>メンチカン</u> | 16<br><u>魚の山桃奈</u>       | <b>15</b><br><u>エビ団子チリンー</u><br>乙 | 14 |
| 27 | <b>26</b><br>遼西 | <b>25</b><br><u>ハンパーグステ</u><br>二主 | 24<br>憩内のから揚<br>げ  | <b>23</b><br>豚肉の生姜焼<br>き | 22<br><u>急のちゃんちゃん</u><br>遊        | 21 |
|    |                 |                                   |                    | 30                       | 29                                | 28 |

予約システムへ

### 献立表と詳細なアレルギー情報の確認方法

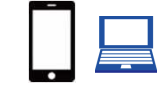

 ②当月分の献立表とアレルギー情報の詳細画 像が表示されます。
 (参考:平成31年4月分)

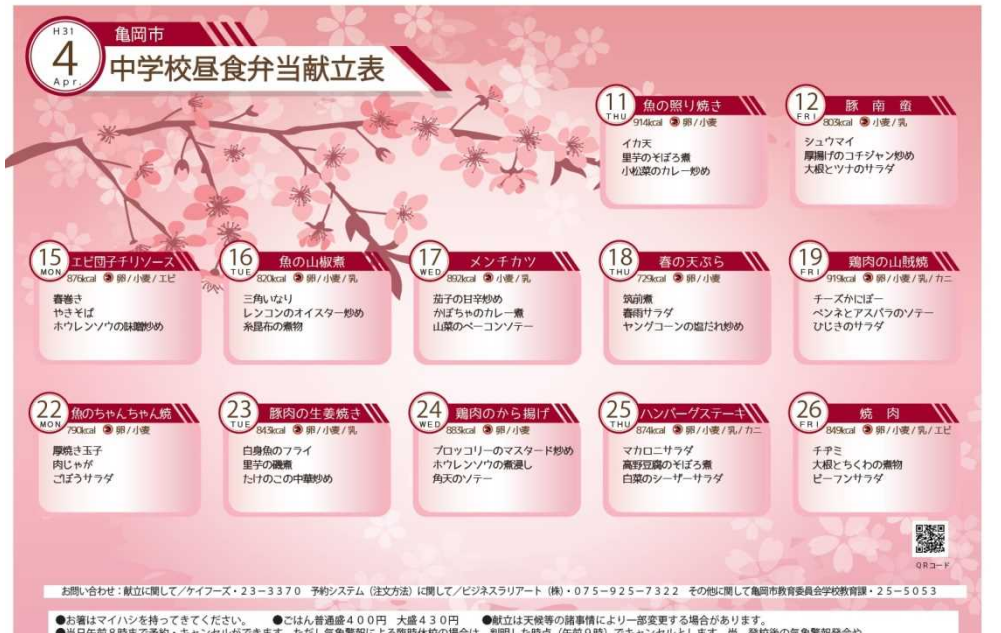

●お箸はマイハシを持ってきてください。 ●ごはん普通盛400円 大盛430円 ●飲立は天候等の崩事情により一部変更する場合があります。 ●当日午前8時度で予約・キャンセルができます。ただし気象響戦による臨時株板の場合は、判明した時点(午前9期)でキャンセルとします。尚、登校後の気象響報発合や 学校問題時で、最貞前に下校とな場合においてはキャンセル、送金できまんのでごす承ください。 ●掲載しているアレルギー情報は、特定原材料7品目のみです。特定原材料に準ずる20品目は亀岡市中学校昼食予約システム(https://kameoka-bentoueigyo.co.jp/)からご覧頂けます。

|    |     |    | 特定房 | 版材料 | 7品目 | 1      |     |     |    |     |      |       |        |    |          | 準    | ずる       | 205 | 目        |    |    |            |          |     |      |    |     |
|----|-----|----|-----|-----|-----|--------|-----|-----|----|-----|------|-------|--------|----|----------|------|----------|-----|----------|----|----|------------|----------|-----|------|----|-----|
| 1  | 卵   | 小麦 | 乳製品 | エビ  | カニ  | そば     | 落花生 | あわび | いか | 115 | オレンジ | キウイ   | 牛肉     | 豚肉 | 鶏肉       | (34  | パナナ      | 鮭   | 鯖        | 大豆 | 松茸 | <b>t</b> t | 山芋       | りんご | ゼラサン | ごま | カジュ |
| 1  | 203 |    |     | -   |     | 100000 |     |     | 10 |     |      |       | 12.328 |    |          | -    | -        | 1   | 1000     |    |    | 1          | -        |     | -    |    | 793 |
| 2  |     |    |     |     | -   |        | -   |     | -  | -   |      |       |        |    | -        |      | -        |     | -        |    | -  | -          | -        |     |      |    | -   |
| 3  |     | -  |     |     |     |        | -   |     |    |     |      | -     |        |    | -        |      | -        |     |          |    |    |            | -        |     |      |    |     |
| 4  |     | -  |     |     |     |        |     |     |    |     |      |       |        | -  |          |      | $\vdash$ |     | -        | -  |    |            | -        |     |      |    |     |
| 5  |     |    |     |     | -   |        | -   |     |    |     |      |       |        |    |          |      | $\vdash$ | 1   | 1        |    |    |            | 1        |     |      |    |     |
| 6  |     | -  |     |     |     |        |     |     |    |     |      |       | -      |    |          |      |          |     |          |    |    |            | t        |     |      |    |     |
| 7  | _   |    |     |     |     |        |     |     |    |     |      |       |        |    |          |      |          |     |          |    |    |            | -        |     |      |    |     |
| 8  |     | -  |     |     |     |        |     |     |    |     | -    |       |        |    |          | -    | -        |     |          |    | -  |            | -        |     |      |    | F   |
| 9  |     |    |     |     |     |        |     |     |    |     |      |       |        |    |          |      |          |     |          |    |    |            |          |     |      |    |     |
| 0  |     |    |     |     |     |        |     |     |    |     |      |       |        |    | -        |      |          |     | <u> </u> |    |    |            | <u> </u> |     |      |    |     |
| 1  | 0   | 0  |     |     |     |        |     |     | 0  |     |      |       |        |    | 0        |      |          |     |          | 0  |    |            |          | 1   |      |    |     |
| 2  |     | 0  | 0   |     |     |        |     |     |    |     |      |       | 0      | 0  | 0        |      |          |     |          | 0  |    |            | -        |     |      | 0  |     |
| 3  |     |    |     |     |     |        |     |     |    |     |      |       |        |    |          |      |          |     |          |    |    |            |          |     |      |    |     |
| 4  |     |    |     |     |     |        |     |     |    |     |      |       |        |    |          |      |          |     |          |    |    |            |          |     |      |    |     |
| 5  | 0   | 0  |     | 0   |     |        |     |     |    |     |      |       |        | 0  | 0        |      |          |     |          | 0  |    |            |          |     |      | 0  |     |
| 6  | 0   | 0  | 0   |     |     |        |     |     |    |     | 1    |       |        | 0  | 0        |      |          |     | 0        | 0  |    |            |          |     | 0    | 0  |     |
| 7  |     | 0  | 0   |     |     |        |     |     |    |     |      |       | 0      | 0  | 0        |      |          |     |          | 0  |    |            |          | 0   |      | 0  |     |
| 8  | 0   | 0  |     |     |     |        |     |     | 0  |     |      |       |        |    | 0        | 0. 0 |          |     |          | 0  |    |            |          | 1   | 0    | 0  |     |
| 9  | 0   | 0  | 0   |     | 0   |        |     |     |    |     |      | í i   |        | 0  | 0        | 1    |          |     |          | 0  |    |            |          | 1   | 0    | 0  |     |
| 0  |     |    |     |     |     |        |     |     |    | 1   |      |       |        |    |          |      |          |     |          |    |    |            |          |     |      |    |     |
| 1  |     |    |     |     |     |        |     |     |    |     | 1    |       |        |    | ( )<br>( | 1    |          |     |          |    |    |            |          |     |      |    |     |
| 2  | 0   | 0  |     |     |     |        |     |     |    |     |      |       |        | 0  |          |      |          | 0   |          | 0  |    |            |          |     |      | 0  |     |
| 3  | 0   | 0  | 0   |     |     |        |     |     |    |     |      |       |        | 0  | 0        |      |          |     | 0        | 0  |    |            |          | 0   | 0    | 0  |     |
| 4  | 0   | 0  | 1   |     |     |        |     | 1   |    |     | i j  | ji ji |        | 0  | 0        |      |          |     |          | 0  |    |            |          | 0   |      | 0  |     |
| 5  | 0   | 0  | 0   |     | 0   |        |     |     |    |     |      |       |        | 0  | 0        |      |          |     |          | 0  |    |            |          |     |      |    |     |
| 6  | 0   | 0  | 0   | 0   |     |        |     |     | 0  |     |      |       | 0      | 0  | 0        |      |          |     |          | 0  |    |            |          | 0   | 0    | 0  |     |
| 7  |     |    |     |     |     |        |     |     |    |     |      |       |        |    |          |      |          |     |          |    |    |            |          |     |      |    |     |
| 8  |     |    | 1   |     |     |        | []  |     | _  |     |      |       |        |    |          |      |          |     |          |    |    |            |          |     |      |    |     |
| 9  |     | 1  | 1   |     |     |        |     |     |    |     | 1    | 1 Î   |        |    |          | i i  |          |     |          |    |    |            |          | ľ i |      |    |     |
| 0  |     |    |     |     |     |        |     |     |    |     |      |       |        |    |          |      |          |     |          |    |    |            |          |     |      |    | Γ   |
| 11 |     |    |     |     |     |        |     |     |    |     |      |       |        |    |          |      |          |     |          |    |    |            |          |     |      |    |     |

方法①:携帯電話でキャンセルする

マイページの中の【予約状況を確認・キャンセルする】で予約した昼食の予約をキャンセルすることができます。

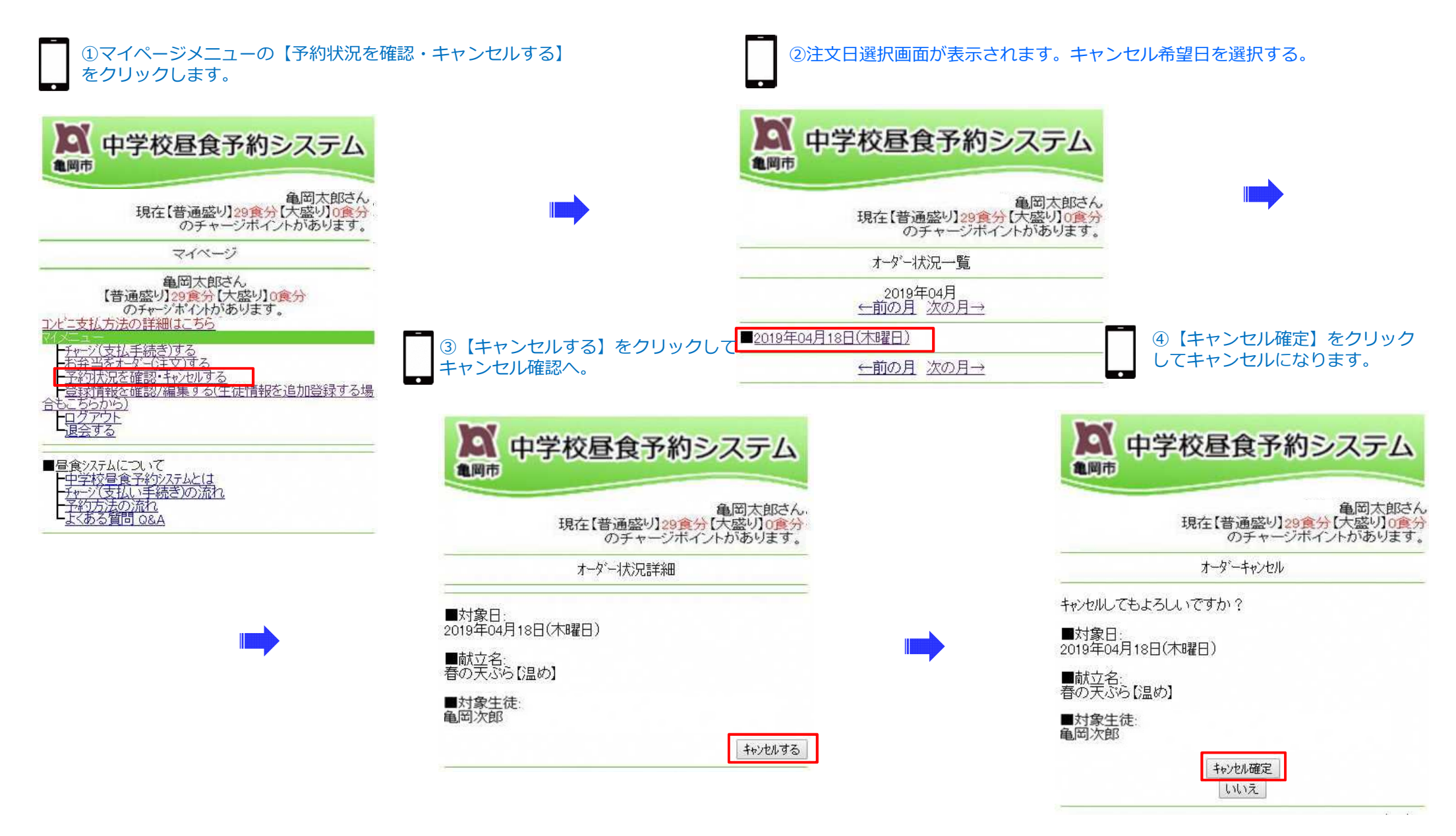

方法②:パソコンでキャンセルする

マイページの中の【予約状況を確認・キャンセルする】で予約した昼食の予約をキャンセルすることができます

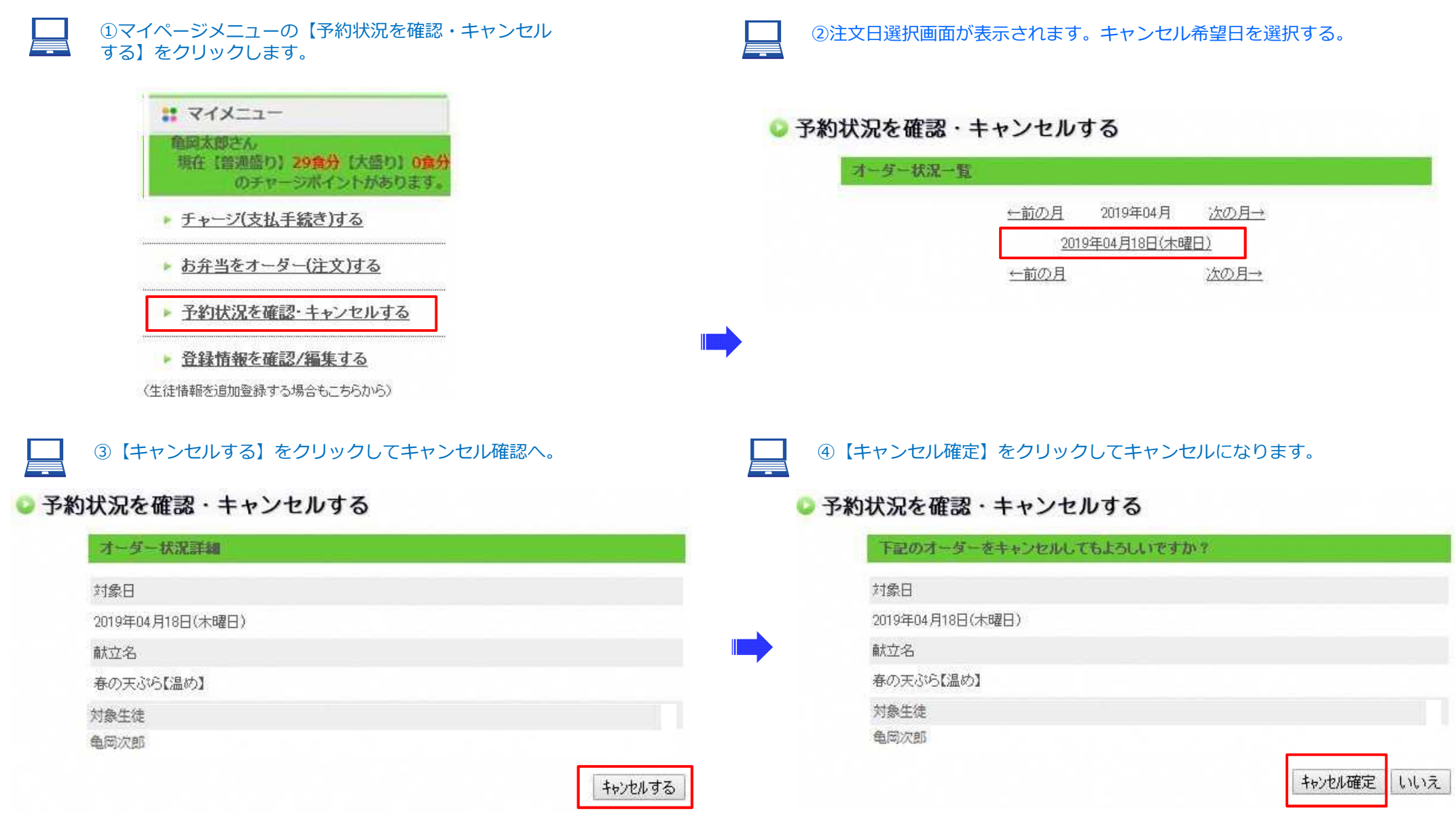

コンビニ払いでの支払い方法

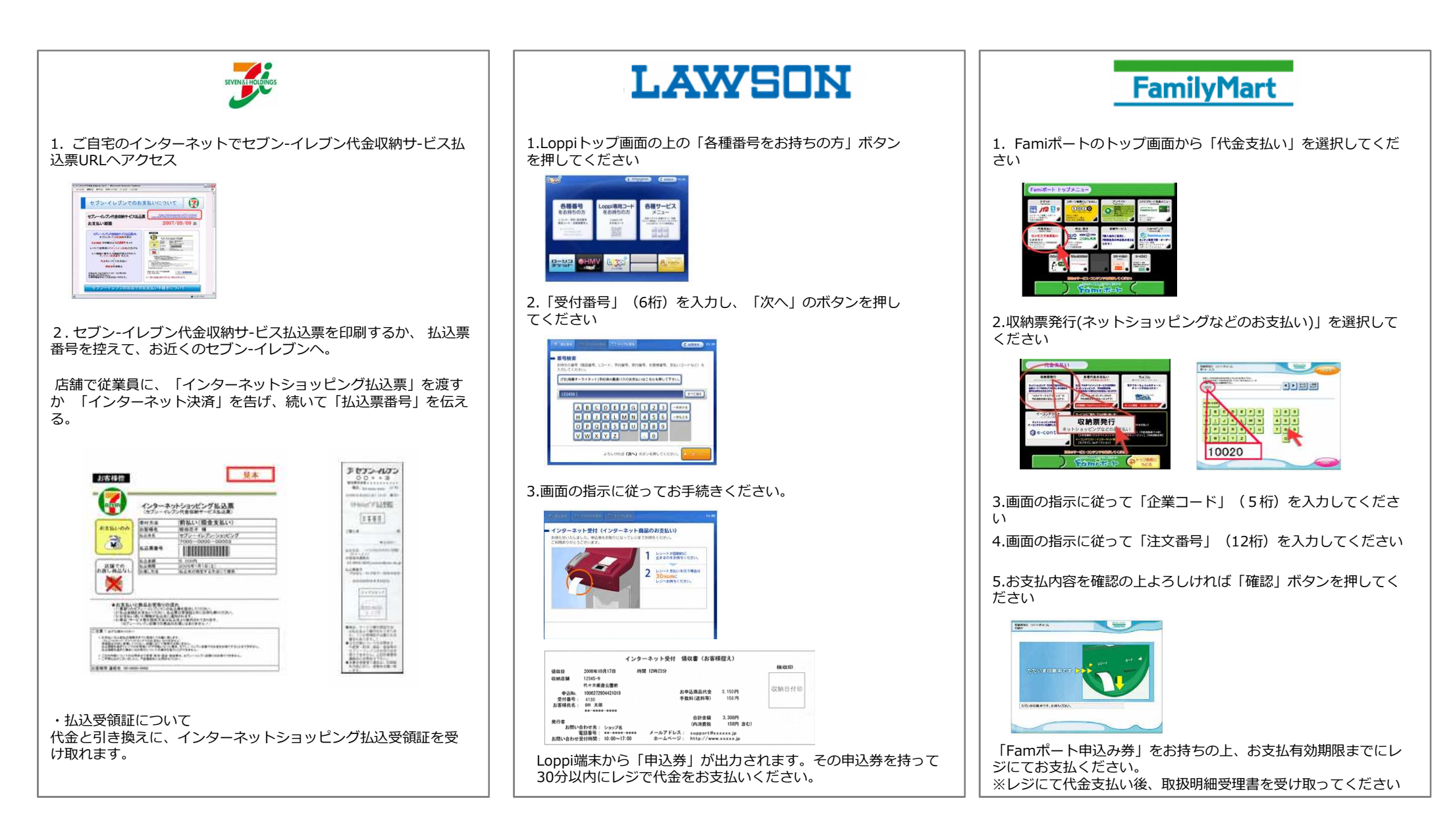